# ៲- របៀបស្វែងរកព័ត៌មានមូលប្បទានប័ត្រ | How to find Cheque Services Inquiry

1)–ជាដំបូងសូមចុច "Cheque Services" បន្ទាប់មកសូមចុច "Cheque Status Inquiry" Please click "Cheque Services" and click "Cheque Status Inquiry"

| អេស៊ីលីដា 💙                                                                                                    | Retail Internet Bank                             | 😣 III English -                                                                                                    |
|----------------------------------------------------------------------------------------------------|--------------------------------------------------|----------------------------------------------------------------------------------------------------|
| <sup>1</sup> → Home <sup>1</sup> → Exchange Rate <sup>1</sup> → Exchange Rate <sup>1</sup> → Account Services <sup>1</sup> → Term Deposit <sup>1</sup> → Bill Payment <sup>1</sup> → Bill Payment <sup>1</sup> → Bill Payment <sup>1</sup> → Bill Payment <sup>1</sup> → Bill Payment <sup>1</sup> → Bill Payment <sup>1</sup> → Chaque Services <sup>1</sup> → Local Fund Transfer | Crego<br>Cheque Status<br>Inquiry<br>Stop Cheque |                                                                                                    |
| Cheque Status Inquiry<br>Cale Cheque Number                                                                                                    | ALL<br>ISSUED<br>CLEARED<br>STOPPED              | Account Number 118 8004-05577513 ▼ Filer ♥ ♥ 3 Acjutgtst.03 "Filter" please click "Filter" please click "Filter" please click "Filter" Acjutgti.03 Actual * Acjutgti.03 Acjutgti.03 * Acjutgti.03 * |
|                                                                                                    |                                                  | ्र गुम्बुड "OK"<br>please click "OK"                                                                                                    |

### ព័ត៌មានរបស់មូលប្បទានប័ត្រត្រូវបានបង្ហាញដូចខាងក្រោម Cheque Status Inquiry is shown

ទាញយកឯកសារ Excel Download Excel File

| Cheque Status Inquiry |               |        | Account Number KHR 3804-03537775-24 | Filter 👻 🚺 |
|-----------------------|---------------|--------|-------------------------------------|------------|
| Date                  | Cheque Number | Amount | Description                         | Status     |
| 10-Jan-2023           | 921284        |        |                                     | STOPPED    |
| 10-Jan-2023           | 921285        |        |                                     | STOPPED    |
| 10-Jan-2023           | 921286        |        |                                     | STOPPED    |
| 14-Jan-2023           | 921287        |        |                                     | STOPPED    |
| 11-Jan-2023           | 921288        |        |                                     | STOPPED    |
| 14-Jan-2023           | 921289        |        |                                     | STOPPED    |
| 12-Jan-2023           | 921290        |        |                                     | STOPPED    |
| 13-Jan-2023           | 921291        |        |                                     | STOPPED    |
| 04-Jan-2023           | 921292        |        |                                     | ISSUED     |
| 04-Jan-2023           | 921293        |        |                                     | ISSUED     |
|                       |               |        | ie < <u>1 -</u> > •                 | 10 Rows -  |

#### ទម្រង់ឯកសារ Excel Excel form

| 1                | А                               | В             | С             | D           | E       |  |  |
|------------------|---------------------------------|---------------|---------------|-------------|---------|--|--|
| 1<br>2<br>3<br>4 | អេស៊ីលីដា 😜                     |               |               |             |         |  |  |
| 5                | Cheque Status Inquiry           |               |               |             |         |  |  |
| 6                | Account Number : 00010353777201 |               |               |             |         |  |  |
| 7                | Cheque Status : ALL             |               |               |             |         |  |  |
| 8                | Cheque Number : -               |               |               |             |         |  |  |
| 9                | Date :-                         |               |               |             |         |  |  |
| 10               | O Cheque Amount : -             |               |               |             |         |  |  |
| 11               |                                 |               |               |             |         |  |  |
| 12               | Date                            | Cheque Number | Cheque Amount | Description | Status  |  |  |
| 13               | 20-Jan-2023                     | 000001        | 20000.00      | TEST        | CLEARED |  |  |
| 14               | 18-Jan-2023                     | 000002        |               |             | ISSUED  |  |  |
| 15               | 18-Jan-2023                     | 000003        |               |             | ISSUED  |  |  |
| 16               | 18-Jan-2023                     | 000004        |               |             | ISSUED  |  |  |
| 17               | 01-Feb-2023                     | 000005        |               |             | STOPPED |  |  |
| 18               | 01-Feb-2023                     | 000006        |               |             | STOPPED |  |  |
| 19               | 18-Jan-2023                     | 000007        |               |             | ISSUED  |  |  |
| 20               | 22-Feb-2023                     | 000008        |               |             | STOPPED |  |  |

## ॥- របៀបបញ្ឈប់មូលប្បទានប័ត្រ | How to Stop Cheque

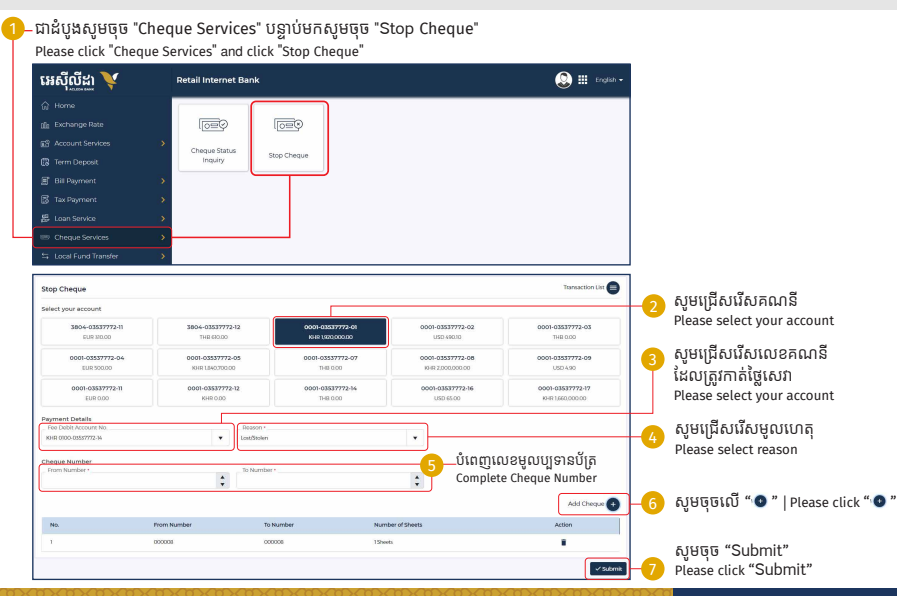

-4-

| Stop Cheque - Confirm  |                        |             |                      |                        |
|------------------------|------------------------|-------------|----------------------|------------------------|
| Account No.            | : KHR 0001-03537772-01 |             |                      |                        |
| Account Name           | : Kong Sereymongkoul   |             |                      |                        |
| Fee Debit Account No.  | : KHR 0100-03537772-14 |             |                      |                        |
| Fee Debit Account Name | : Sophi Sophall        |             |                      |                        |
| Fee Amount             | : KHR 20.000.00        |             |                      | សូមចុច "Confirm"       |
| Reason                 | : Lost/Stolen          |             |                      | Please click "Confirm" |
| No                     | From Number            | To Number   | Number of Sheets     |                        |
| 100                    | FIGHTIGHT              | 10 Horriber | Addition of other to |                        |
| 1                      | 000008                 | 000008      | 1 Sheets             |                        |
|                        |                        |             |                      | ← Back ✓ Confirm       |

សម្រាប់អ្នកប្រើប្រាស់ ACLEDA Authentication សូមលោកអ្នក អនុវត្តដូចរៀបរាប់ដែលបង្ហាញក្នុងទំព័រ Log In For ACLEDA Authentication please follow Log In Page

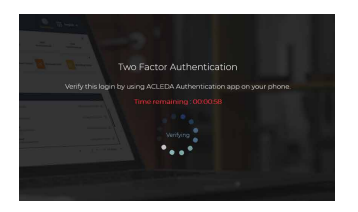

### 🤊 សម្រាប់អ្នកប្រើប្រាស់ Hard Token សូមញ្ចូលលេខ OTP ពី Hard Token រួចចុច "Verify"

For Hard Token please enter OTP from Token then click "Verify"

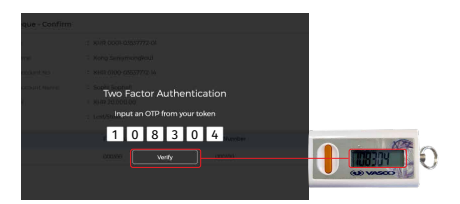

-5-

# ប្រតិបត្តិការរបស់លោកអ្នកទទួលបានជោគជ័យ Your transaction has been submitted successfully

| SUCCESS Your transaction has been submitted successfully. |                      |                      |                               |             |                     | ×         |
|-----------------------------------------------------------|----------------------|----------------------|-------------------------------|-------------|---------------------|-----------|
| Stop Cheque - List                                        | Stop Cheque - List   |                      |                               |             | t No. 9 🕂           |           |
| Transaction No.                                           | Transaction Date     | Account No.          | Cheque Number                 | Reason      | Status              | Action    |
| RSB2305300005                                             | 22-Feb-2023131134    | KHR 0001-03537772-01 | 800000-800000                 | Lost/Stolen | Successful          |           |
| RSB2304900007                                             | 17-Feb-2025 10:11:05 | THB 3804-03537772-12 | 000007-000009,000010-000010   | Lost/Stolen | Successful          | 2         |
| RSB2304800002                                             | 17-Feb-2023 09:03:21 | USD 0001-03537772-02 | 000233-000290                 | Lost/Stolen | Successful          | 2         |
| RSB2304900001                                             | 17-Feb-2025 08/236   | USD 0001-03537772-02 | 000201-000201, 000202-000202, | Lost/Stolen | Successful          | 2         |
| RSB2304600012                                             | 15-Feb-2023 1438:50  | USD 0001-03537772-02 | 000401-000407                 | Lost/Stolen | Successful          | 2         |
| RSB2304600011                                             | 15-Feb-2023 10.12.09 | KHR 0001-03537772-01 | 000290-000292.000298-000293   | Lost/Stolen | Successful          | 2         |
| R5B2304600010                                             | 15-Feb-2023 10.0944  | KHR 0001-03537772-01 | 000282-000283.000284-000284   | Lost/Stolen | Successful          | 2         |
| RSB2304600009                                             | 15-Feb-2023 10:04/34 | KHR 0001-03537772-01 | 000276-000276, 000277-000279, | Lost/Stolen | Successful          | 2         |
| R5B2304600006                                             | 15-Feb-2023 09:58:47 | KHR 0001-03537772-01 | 000266-000266, 000267-000268, | Lost/Stolen | Successful          |           |
| R5B2304600007                                             | 15-Feb-2023 09:53:48 | KHR 0001-03537772-01 | 000261-000261, 000262-000262, | Lost/Stolen | Successful          |           |
|                                                           |                      |                      |                               | 14 -        | ( <u>1     </u> э н | 10 Rows - |